# Créer une offre de vente sur la Forêt Bouge

#### <u>1<sup>ère</sup> ETAPE : CREER UNE OFFRE DE VENTE</u>

- Sur <u>www.laforetbouge.fr/bretagne</u> Connectez-vous avec votre nom de compte et votre mot de passe.
- Créer une propriété. dans « Gérer sa forêt », « localiser et décrire ma forêt » en cliquant sur CRÉER UNE PROPRIÉTÉ sous la carte. Remplissez le formulaire.
- Créer une offre de vente dans « Foncier forestier », « Gérer mes offres de vente » en cliquant sur CRÉER UNE OFFRE DE VENTE sous la carte. Remplissez le formulaire.

#### 2<sup>ème</sup> ETAPE : AJOUTER UNE PARCELLE A VOTRE OFFRE

**SI VOUS AVEZ DEJA CREE vos parcelles dans votre compte :** cliquer sur la parcelle que vous souhaitez vendre directement sur la carte, puis compléter le formulaire.

#### SI VOUS N'AVEZ PAS CREE vos parcelles dans votre compte :

- Sur la carte, appelez la commune sur laquelle se trouve votre parcelle à vendre, précisez sa section et son numéro. Cliquez sur « Rechercher ». L'outil cartographique vous propose une ou plusieurs parcelle(s). Sélectionnez celle à vendre en cliquant dessus.
- 2. Si vous connaissez l'emplacement de votre parcelle, vous pouvez directement aller sélectionner la parcelle sur la carte.

Sous la carte, compléter le formulaire puis enregistrer.

### **3<sup>ème</sup> ETAPE : AJOUTER D'AUTRES PARCELLES**

Si vous souhaitez mettre en vente plusieurs parcelles, répéter l'étape 2 autant de fois que nécessaire en cliquant sur AJOUTER UNE PARCELLE sous la carte.

**3<sup>ème</sup> ETAPE : SOUMETTRE A LA VALIDATION** 

 Votre 1<sup>ère</sup> offre de vente est créée, MAIS elle n'est pas encore finalisée ! Pour la finaliser, cliquez sur VALIDER CETTE OFFRE puis SOUMETTRE L'OFFRE À VALIDATION

Votre offre ne sera en ligne qu'après avoir été vérifiée par l'administrateur du service foncier !

#### 4<sup>ème</sup> ETAPE : GERER SES OFFRES

Un récapitulatif vous permet de voir vos offres et leurs statuts :

BROUILLON

EN ATTENTE VALIDATION

VALIDÉES

PÉRIMÉES

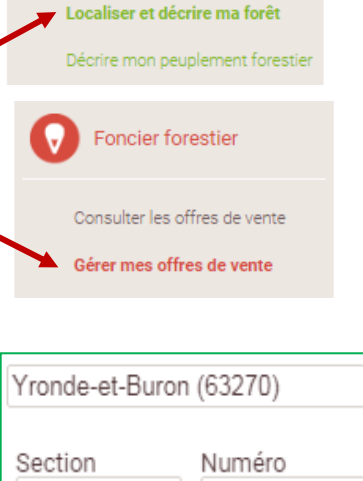

Gérer sa forêt

| Section<br>ZD   | Numéro<br>0021 |
|-----------------|----------------|
|                 | RECHERCHER     |
| 1 parcelle trou | vée            |
| Parcelle 7D 002 | 1              |

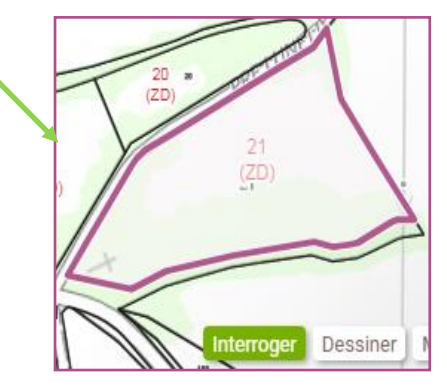

## 5<sup>ème</sup> ETAPE : CREER DES ALERTES ET ACHETER UNE PARCELLE

Allez dans « Mon compte », « Mes alertes » et cliquez sur « créer une alerte », remplissez le formulaire et enregistrez le. Vous recevrez par mail des offres correspondant à votre recherche. Il ne vous reste plus qu'à contacter le propriétaire.

CONTACTER LE VENDEUR

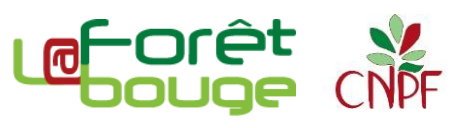

Si elle est périmée, renouvelez-la / Quand elle est vendue, supprimez-la